## チーム責任者 チーム年度登録・チームメンバーの競技者登録(コンビニ決済 払込票)

## [1] 会員ページログインします。

ホームページ右上【会員ページ】ボタンからページ遷移し、登録済みのメールアドレスと パスワードでログインしてください。複数チームに所属している場合は、操作を行うチームを 選択してからマイページを開きます。⇒(不明な場合は、ログインのマニュアルをご覧ください。)

[2]【チーム名】ボタンをクリックし
 現在登録している情報を開き、
 【チーム登録・個人競技者登録】
 ボタンをクリックします。

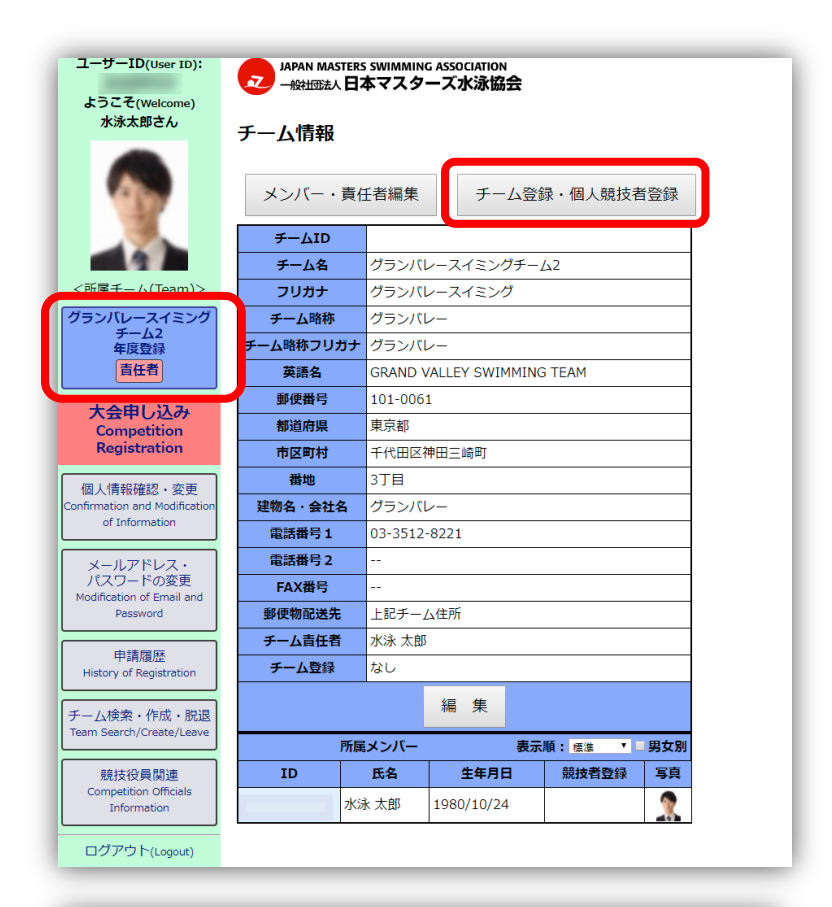

- [3] チームの年度登録・更新と、
  メンバーの競技者登録・更新の
  申請を同時に行えます。
  - チーム登録を行う場合は、登録年度 を選択します。
  - ②自分やメンバーの競技者登録も行う 場合はメンバーの名前の右にある 年度の競技者の枠にチェックをしま す。

【確認】ボタンをクリックします。

①のチームの年度登録・更新だけでも
 ②のメンバーの競技者登録・更新だけでもどちらかだけでも操作可能です。

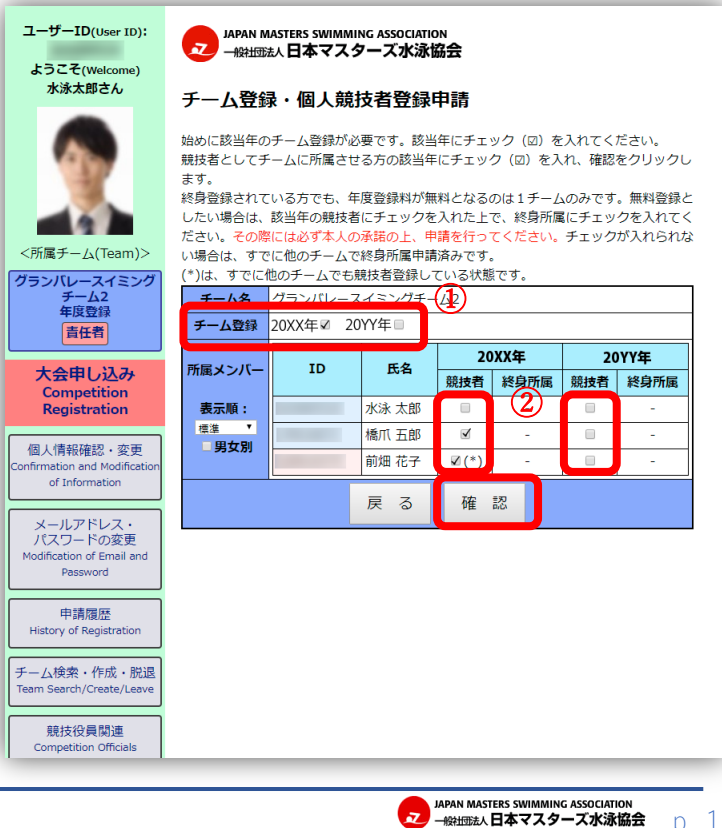

## チーム責任者 チーム年度登録・チームメンバーの競技者登録(コンビニ決済 払込票)

画面の説明をよく読んで支払い方法を決定してください。 ・お急ぎの場合は、**カード決済**をお選びください。コンビニ決済(払込票)の場合は、申込み確認 後にハガキ郵送し、更にコンビニでの支払いが完了した後に承認を行うので時間が掛かります。

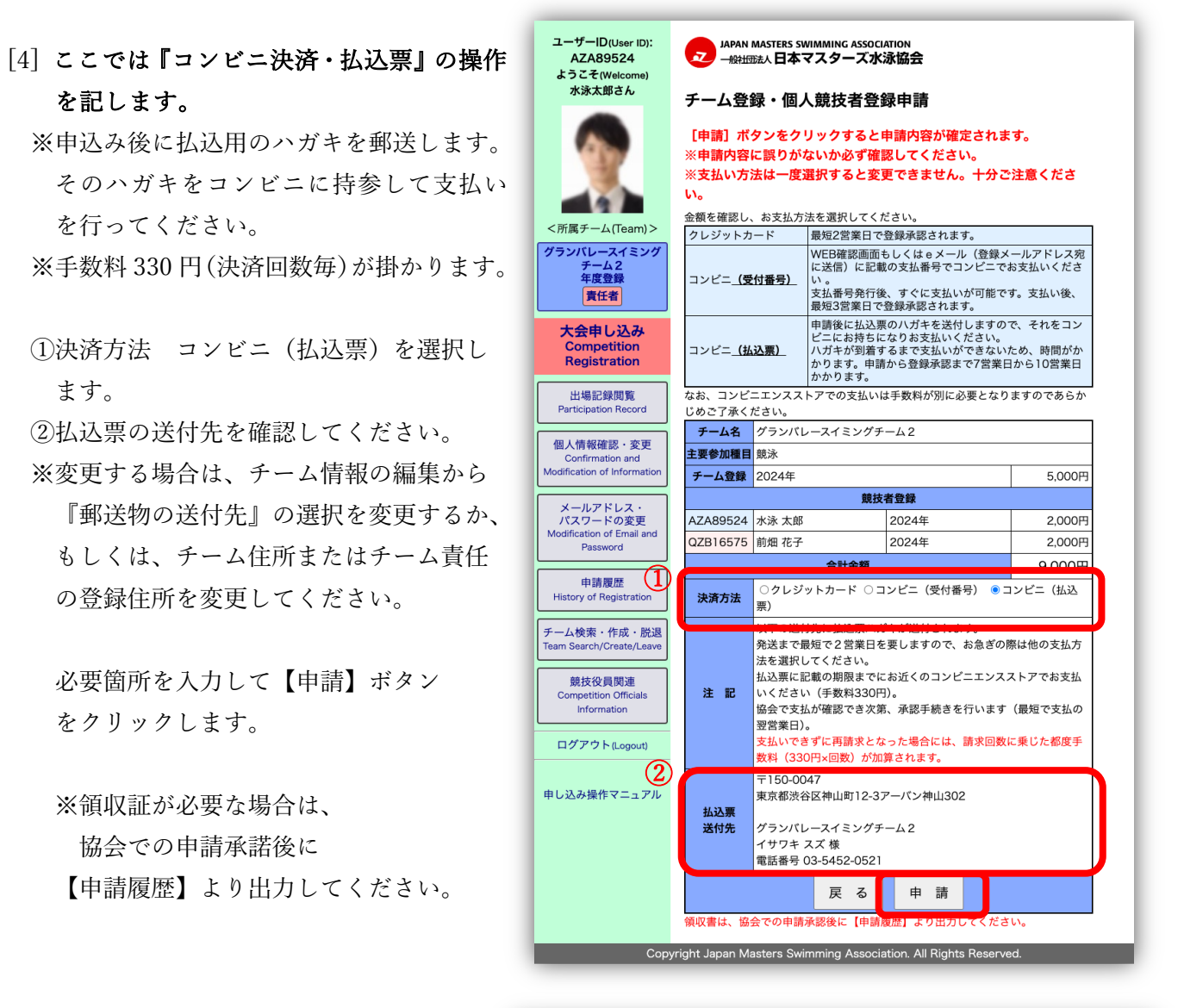

[5] 申請の確認が表示されるので、 よければ【OK】ボタンをクリック します。

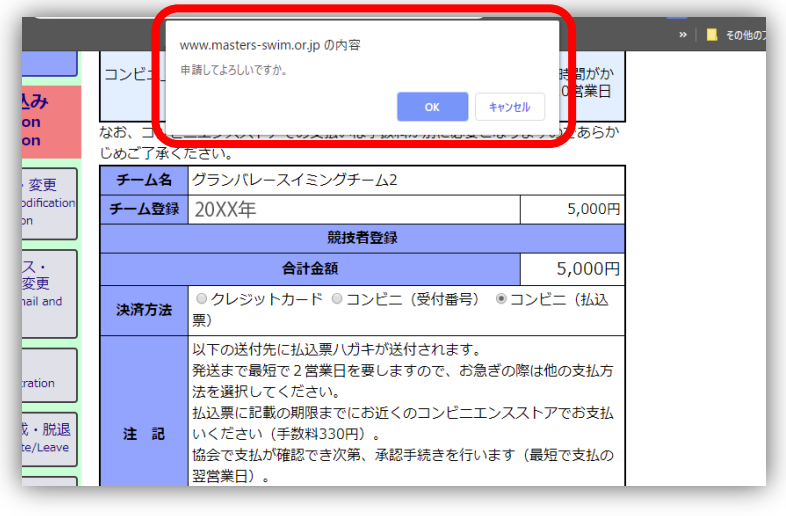

JAPAN MASTERS SWIMMING ASSOCIATION --般団法人日本マスターズ水泳協会

p 2

## チーム責任者 チーム年度登録・チームメンバーの競技者登録(コンビニ決済 払込票)

[6] 「登録申請を受け付けました。」 と表示されます。 表示内容を確認してください。

当協会から発送された払込票のハガキ が到着するのをお待ちください。

申込みから承認まで、7 営業日~10 営業 日掛かります

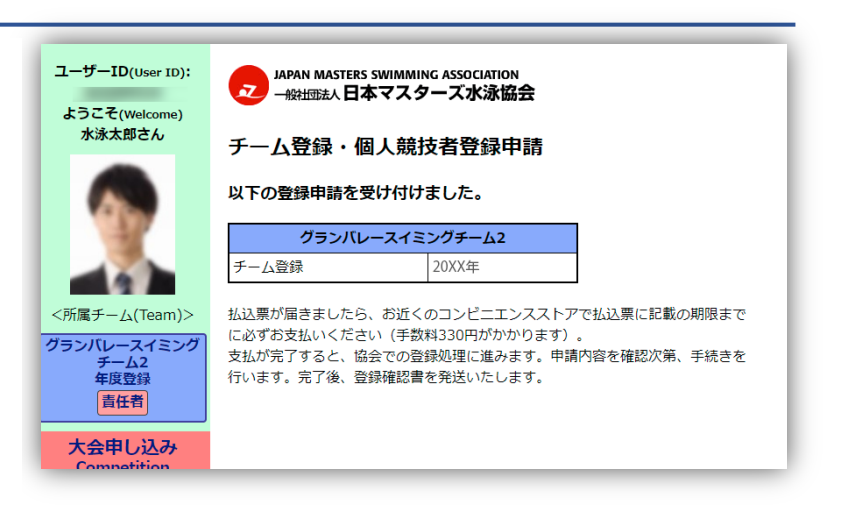

[7] 払込票のハガキが到着したら、ハガキをコンビニエンスストアへ持参し支払いを行ってくださ

[8] 支払いを済ませたら、協会が承認するをお待ちください。

[9] 登録申請の承認確認
 [1]-[2]を再度行います。
 マイページを開き、左のメニューから
 【チーム名】ボタンでチーム

情報を開き、【チーム登録・個人競技者 登録】ボタンをクリックしてチーム登録 の確認画面を開きます。

申請が承認されると(済)マークが表示 されます。

これでチームの年度登録は完了です。 協会からの郵送物をお待ちください。

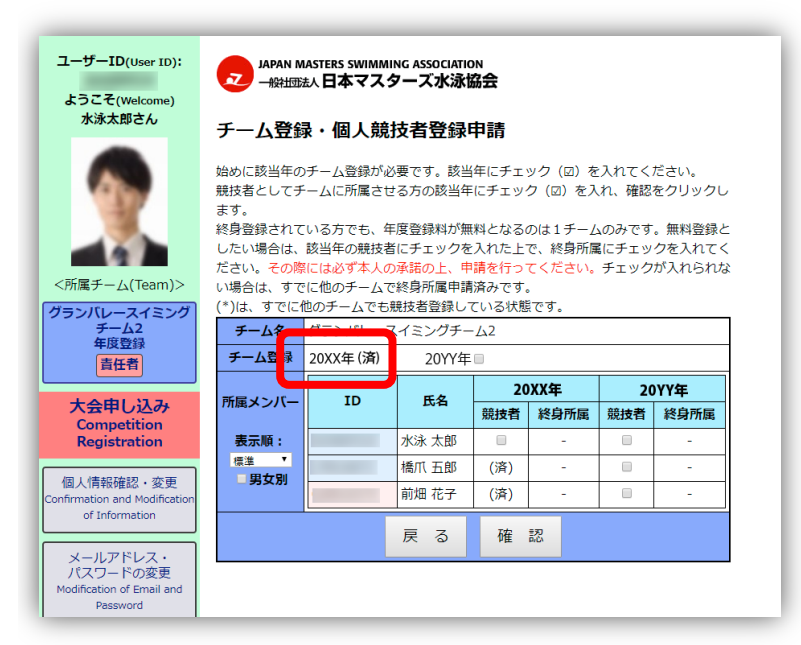

JAPAN MASTERS SWIMMING ASSOCIATION 一般抽読人日本マスターズ水泳協会

n 3

7